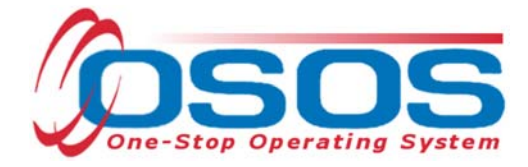

# Sector Partnership National Emergency Grant - Incumbent Worker Training OSOS Guide

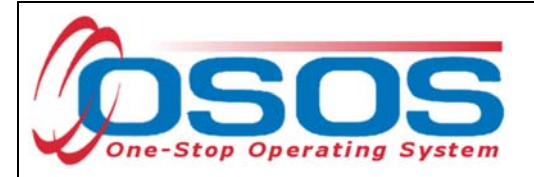

# TABLE OF CONTENTS

| Purpose                  | 1  |
|--------------------------|----|
| Participant Data Entry   | 2  |
| Record the Service       | 2  |
| Add Funding              | 13 |
| Enter Comments           | 16 |
| Enter Outcomes           | 17 |
| Resources and Assistance | 20 |

# PURPOSE

The purpose of the Sector Partnership National Emergency Grant (SP-NEG) Incumbent Worker Training (IWT) is to promote partnerships between private sector businesses, Local Workforce Development Boards (LWDB), and education and training providers in priority industries as determined through the Regional Economic Development Council's strategic planning process. This grant will support and invest in businesses seeking to provide occupational skill based trainings to underemployed incumbent workers. These funds will assist participating businesses to advance their incumbent workers to more skilled positions leading to promotions, increased pay, or increased earnings through more work hours. Vacant positions, due to incumbent worker advancement, will then be back filled in accordance with a plan to engage and market to new, qualified participants in an associated dislocated worker program.

OSOS is a case management system designed to record a process in which services are provided to jobseekers and employers. This process must detail an assessment of a customer's situation as it pertains to their search for employment. It must then detail a specific plan of action set in place to provide these services and achieve defined goals. Lastly, the outcome of this plan must be documented in order to measure its success in achieving the desired goals.

This guide will provide detailed instructions on how to conduct the OSOS data entry for the SP - NEG IWT Initiative.

For additional information the SP-NEG IWT: Request for Applications - Sector Partnership-NEG Incumbent Worker Training

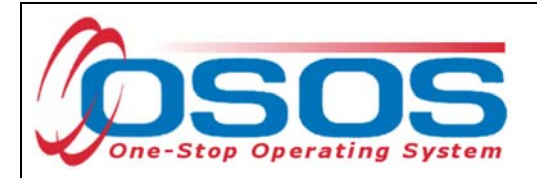

## PARTICIPANT DATA ENTRY

Under the Incumbent Worker Training grant, funds are to be used to assist businesses with the expense of providing occupational skills training for incumbent workers. Training may take the form of on-site training, off-site training, or distance learning.

The provision of this training must be recorded in OSOS.

## **RECORD THE SERVICE**

After ensuring that the training provider information is in OSOS, staff must record participant data relevant to the services being provided.

Start by conducting a Customer Search in the **Customer** module, **Customer Search** window, and **Quick Search** tab.

Search for the customer by Last Name and First Name. Once you find the customer's record in OSOS you may use the customer's NY ID number for any subsequent customer search.

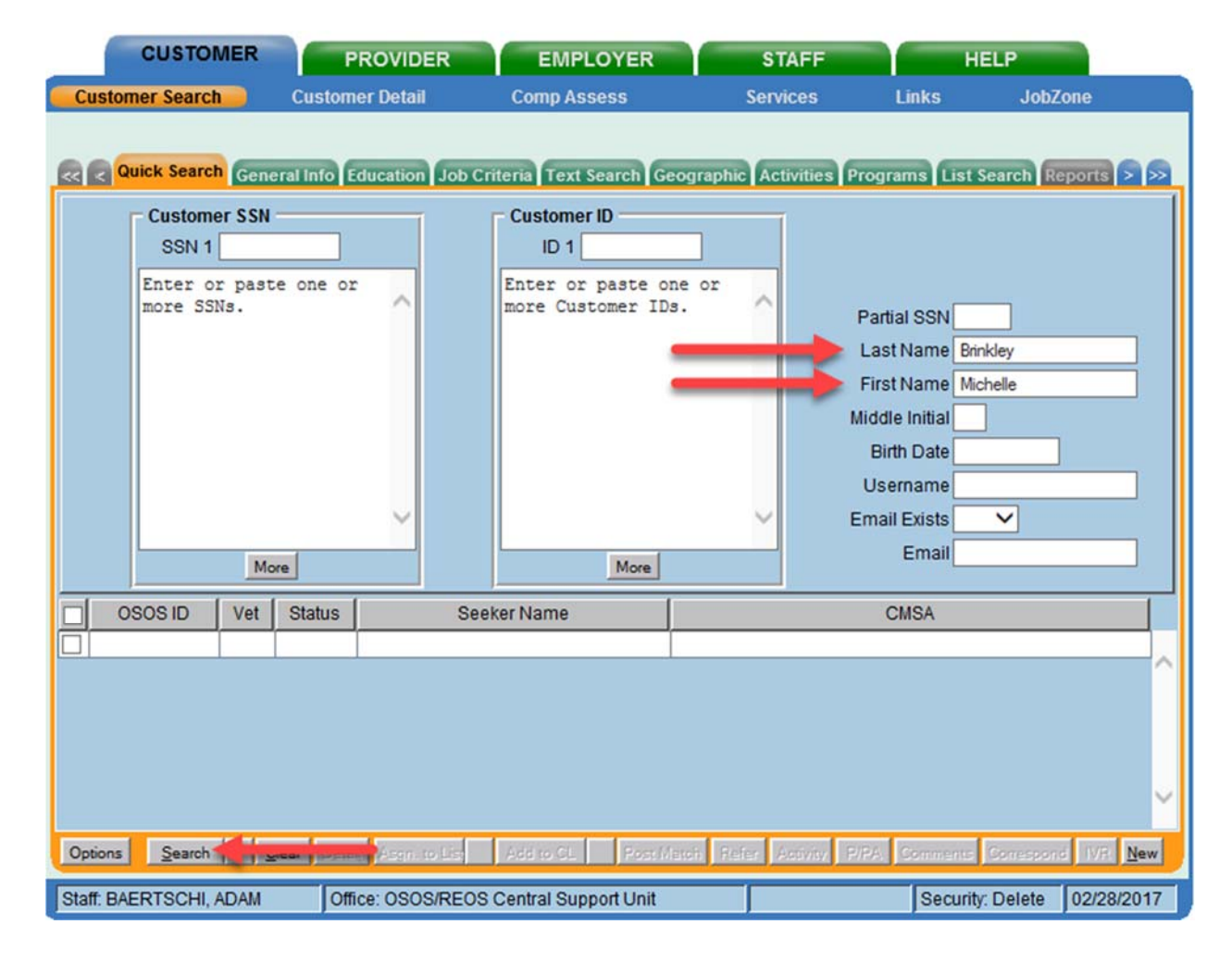

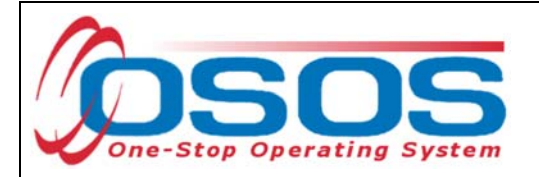

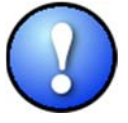

If a customer name search returns multiple records for the same customer, contact the OSOS help desk at <u>help.osos@labor.ny.gov</u> or 518-457-6586 to determine which record should be used.

If no matches are found, you will need to create a new record for the customer in OSOS, as incumbent workers served under this grant must be registered with NYS's Career Centers.

To do this, click **New** at the bottom of the screen and fill in the necessary details in the **Customer Detail** tabs.

|        | OSOS ID           | Seeker Name                            | DOB     | Vet    | Office                                  | Staff / |
|--------|-------------------|----------------------------------------|---------|--------|-----------------------------------------|---------|
|        |                   |                                        |         |        |                                         |         |
|        |                   |                                        |         |        |                                         |         |
|        |                   |                                        |         |        |                                         |         |
|        |                   |                                        |         |        |                                         |         |
|        |                   |                                        |         |        |                                         |         |
| <      |                   |                                        |         |        |                                         | >       |
| Option | ns <u>S</u> earch | ▼ <u>Clear</u> Detail Asgn.to List Add | i to CL | Post N | latch Refer Activity P/PA Communication | New     |

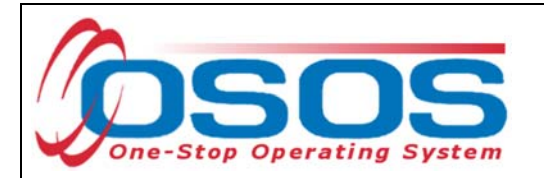

Once in the correct customer record, navigate to the **Services** (1) window and then the **Services** tab (2) of the customer record.

Click the **New Service** (3) button at the bottom.

| CUSTO             | OMER PROV                                                                                                    | IDER EMP                |                    | STAFF               | н              | ELP                     |  |  |  |
|-------------------|----------------------------------------------------------------------------------------------------|-------------------------|--------------------|---------------------|----------------|-------------------------|--|--|--|
| Customer Sear     | ch Customer De                                                                                                   | ta il Comp As           | s 1. 🦲             | Services            | Links          | JobZone                 |  |  |  |
| Brinkley, Michel  | Brinkley, Michelle L. SSN: ***-**-1595 נאטעט און SSN: ***-**-1595 און און אין אין אין אין אין אין אין אין אין אי |                         |                    |                     |                |                         |  |  |  |
| Real Agency Inf   | Real Agency Info Achievement Ob 2. Services Services Services Trig. Outcomes Empl. Outcomes Trig. Outcomes >>>>  |                         |                    |                     |                |                         |  |  |  |
| Detail            |                                                                                                    |                         | Funding            |                     |                | 1                       |  |  |  |
| Service Name      | SS/IO Provider Service                                                                                           |                         | Level              | Source              | Obligated Ac   | tual Oblig#             |  |  |  |
| Service Desc.     | SS/IO Provider Service                                                                                           | <u>^</u>                | State V            | /IA Self-Service    | \$ 0.00 \$ 0.0 | 00                      |  |  |  |
| Service ID        | 75885                                                                                                    |                         |                    |                     |                | ^                       |  |  |  |
| Service Type      | Utilizing Resource Rooms (                                                                                       | Self Service)           |                    |                     |                |                         |  |  |  |
| Provider Name     | SS/IO Provider                                                                                                   |                         |                    |                     |                |                         |  |  |  |
| Location Name     | Self Service Info Only                                                                                           |                         |                    |                     |                |                         |  |  |  |
| Provider ID       | 66244 Ot                                                                                                    | fering ID 81999         |                    |                     |                |                         |  |  |  |
| Plan. Start Date  | 06/12/2014 Plan. E                                                                                               | nd Date 06/12/2014      |                    |                     |                | ×                       |  |  |  |
| Actual Start Date | 06/12/2014 Actual E                                                                                              | nd Date 06/12/2014      | Total Fund         | ng                  |                | Add Edit Delete         |  |  |  |
| Completed Succe   | essfully                                                                                                    |                         | Petitio            | n#                  |                |                         |  |  |  |
| Next Conta        | ict Date                                                                                                    |                         | RR Even            | t#                  |                |                         |  |  |  |
| Program Service   | ce Type Basic Career Serv                                                                                        | ces                     | Incum bent         | Worker Waivers      | J              |                         |  |  |  |
| Part Time Learn.  | Distanc                                                                                                    | e Learn.                | <b>^</b>           |                     |                |                         |  |  |  |
| Pr                | rovider Name                                                                                                    | Service N               | ame                | Actual Start Date   | Actual End Dat | Program Svc Type        |  |  |  |
| SS/IO Provide     | er                                                                                                    | SS/IO Provider Service  | e                  | 06/12/2014          | 06/12/2014     | Basic Career Services   |  |  |  |
| Functional Ali    | ignment PY 2006                                                                                                  | Assessment Interview    | v, Initial Assessm | 05/28/2014          | 05/28/2014     | Basic Career Svcs - Sta |  |  |  |
| Functional Ali    | ignment PY 2006                                                                                                  | Workforce Information   | n Sves. Staff Assi | 05/28/2014          | 05/28/2014     | Basic Career Svcs - Sta |  |  |  |
| SS/IO Provide     | er 3                                                                                                    | SSIO Provider Service   | e                  | 08/15/2011          | 08/15/2011     | Basic Career Services   |  |  |  |
| <                 | v.                                                                                                    |                         |                    |                     |                | >                       |  |  |  |
| Options Print L   | ist New Service                                                                                                  |                         | n IPA Service      | Bummany Payr        | menta Trackin  | g Change Adual Cost     |  |  |  |
|                   | Save Cust                                                                                                    | omer Detail Comp Assess | Comments Ch        | eck Labor Market In | formation      |                         |  |  |  |
| Staff. BAERTSCH   | I, ADAM Office: O                                                                                                | SOS/REOS Central Sup    | oport Unit         | 1                   | Security       | r Delete 02/03/2017     |  |  |  |

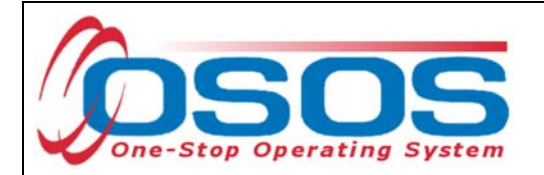

After you click the **New Service** button, OSOS will automatically navigate to the **Provider** module. Within the **Provider** module, OSOS will start in the **Offering Search** window and the **Quick Search** tab.

If you know the **Offering ID** number, type it in the search box and click **Search**.

| CUSTOMER                      | PROVIDER                                                                                           | EMPLOYER             | STAF        | F          | HELP           |            |
|-------------------------------|----------------------------------------------------------------------------------------------------|----------------------|-------------|------------|----------------|------------|
| Provider Search Pr            | rovider Detail                                                                                     | Offering Search      | Offering De | tail Links | ;              |            |
| Quick Search General Info Lis | tt Search Custom<br>ffering ID<br>D 1 86319<br>tter or paste<br>te or more<br>tfering IDs.<br>More |                      |             |            |                |            |
| Provider Name                 | Service Na                                                                                         | me Loc               | ation       | Provi      | ider ID        |            |
|                               |                                                                                                    |                      |             |            |                | ~          |
| Options                       | Search                                                                                             |                      | Deni Deler  | Schedule   |                |            |
| Staff: BAERTSCHI, ADAM        | Office: OSOS/REOS                                                                                  | Central Support Unit |             | Se         | curity: Search | 02/28/2017 |

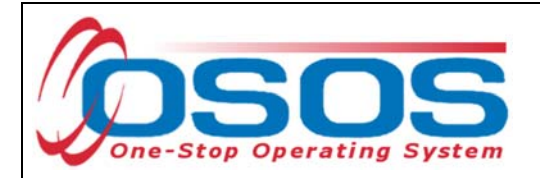

If you do not know the **Offering ID**, click the **General Info** tab to search by other criteria.

In order for Occupational Skills Training to be funded through the IWT grant, the training provider/service must have been auto-loaded into OSOS from the Eligible Training Provider List (ETPL).

To help you determine whether or not a particular provider has been auto-loaded from the ETP, the search options should be adjusted before conducting the search.

To do this, click on **Options** at the bottom of the screen.

| CUSTOMER                                                                          | PROVIDER                 | PLOYER                  | STAFF          | HELP              |          |
|-----------------------------------------------------------------------------------|--------------------------|-------------------------|----------------|-------------------|----------|
| Provider Search                                                                   | Provider Detail Offering | Search Of               | fering Detail  | Links             |          |
| Quick Search General Info                                                         | City                     | Start Date              | Range          |                   |          |
| Provider Information –<br>Provider Name<br>Provider Status Active<br>Service Type | Service Name             | ]                       | Program        | Servi             |          |
|                                                                                   |                          |                         |                |                   |          |
|                                                                                   | -                        |                         |                |                   |          |
| Provider Name                                                                     | Service Name             | Location                | Start Date St  | art Time End Date | End Time |
|                                                                                   |                          |                         |                |                   |          |
| Options                                                                           | Search V Assign to       | List <u>C</u> lear Dete | i] Delete Sche | dule              |          |

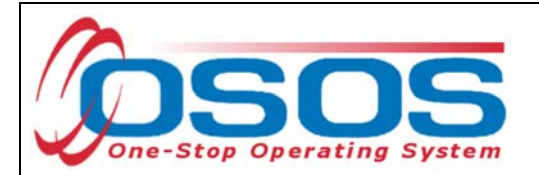

A pop-up window will appear containing a list of categories you can choose to display for your search results. Select the following four categories: Provider Name, Service Name, Location Name, and Service Description.

Uncheck any other categories that may already be checked and click **Save**.

Adding the Service Description to the search options is the key to allow you to easily determine ETPL origination.

| Offering Search Result Columns Webpage Dialog |                      |                     |                           |                      |  |  |  |  |  |
|-----------------------------------------------|----------------------|---------------------|---------------------------|----------------------|--|--|--|--|--|
| Result Columns Sort Options                   |                      |                     |                           |                      |  |  |  |  |  |
| Service Offering                              | Wed.                 | State               | Location Addr 1           | Hours                |  |  |  |  |  |
| Provider Offering ID                          | 🗌 Thu.               | ZIP Code            | Location Addr 2           | Days                 |  |  |  |  |  |
| Location                                      | Fri.                 | Provider Phone      | Location City             | Weeks                |  |  |  |  |  |
| Provider Service ID                           | Sat.                 | Ext.                | Location State            | WIOA Eligible Status |  |  |  |  |  |
| Cost                                          | Description          | Provider URL        | Location ZIP Code         | CIP Code             |  |  |  |  |  |
| Start Date                                    | Offering Modify Time | Provider Email      | Location WIB              | O*Net Title          |  |  |  |  |  |
| End Date                                      | # Seeker Services    | Organization Type   | Location Delete?          | Delete?              |  |  |  |  |  |
| Start Time                                    | Provider Information | Provider Status     | Location Mod Time         | Service Modify Time  |  |  |  |  |  |
| End Time                                      | Provider Name 1 🗸    | Staff Assigned      | Provider Service          |                      |  |  |  |  |  |
| Total Seats                                   | Federal ID (FEIN)    | Prov Creation Time  | Service Type              |                      |  |  |  |  |  |
| Available Seats                               | State ID (EIN)       | Prov Modify Time    | Service Category          |                      |  |  |  |  |  |
| Sun.                                          | Address 1            | Provider Location   | Service Name 🛛 2 🗸 🗸      |                      |  |  |  |  |  |
| Mon.                                          | Address 2            | Location Suffix     | Service Description 3 🗸 🗸 |                      |  |  |  |  |  |
| Tue.                                          | City                 | 🖌 Location Name 🛛 4 | Training Credit Hrs       |                      |  |  |  |  |  |
|                                               |                      |                     |                           |                      |  |  |  |  |  |
| Provider                                      | Name Service Na      | ame                 | Des                       | cription             |  |  |  |  |  |
|                                               |                      |                     |                           | >                    |  |  |  |  |  |
|                                               |                      |                     |                           |                      |  |  |  |  |  |
|                                               | Set as My Default    | s Save Cancel       | Show My Defaults S        | how System Defaults  |  |  |  |  |  |
|                                               |                      |                     |                           |                      |  |  |  |  |  |

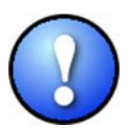

You can check the box to "**Save My Defaults**" before you save so that you do not have to set these options each time you conduct a search.

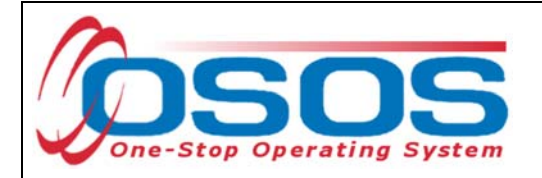

Now that the options have been customized, select the WIB.

Enter any known information in the available data fields. OSOS allows you to enter a partial name for the **Provider Name**, **Service Name** fields.

Click Service Type.

Select the appropriate Service Type from the pop-up dialog box. Click **OK.** 

| CL               | JSTOMER             | PROVIDER              | EMPLOYER         | STAFF           | HELP              |
|------------------|---------------------|-----------------------|------------------|-----------------|-------------------|
| Provider S       | earch               | Provider Detail       | Offering Search  | Offering Detail | Links             |
| Quick Search     | General Info        | List Search Custon    | a                |                 |                   |
| Locati           | on —                |                       | S                | tart Date Range |                   |
| WB               | On eida /Herkimer/M | adison C 🗸 City       | Fr               | om To [         |                   |
| - Drowid         | or Information      |                       | ]                |                 |                   |
| Provid           | er Name             |                       | Service Name     | Program         |                   |
| Provid           | er Status Active    |                       |                  |                 |                   |
| Sen              | ice Type            |                       |                  | _               | Service Ty        |
|                  |                     |                       |                  |                 |                   |
|                  |                     |                       |                  |                 |                   |
| Service Type     | Webpage             | Dialog                |                  | ×               |                   |
| rvice Type       |                     |                       |                  |                 | ]                 |
| 12 NEC Spor      | ific Services       |                       |                  |                 | Loc               |
| L2 State Fun     | ded Programs        |                       |                  |                 |                   |
| L2 Trade Ac      | t                   |                       |                  |                 |                   |
| L2 Training      |                     |                       |                  |                 |                   |
| - Occupation     | onal Skills Trai    | ning Element          |                  |                 |                   |
| - Individual     | ized Career Se      | ervices/Training (Int | ensive/Training) |                 | ille              |
| - 🗀 Training     |                     | 31                    | 5,               |                 | Security Search 0 |
| L2 WIOA You      | th Services         |                       |                  |                 | County Country    |
| L2 Z NY SDO      | ONLY                |                       |                  |                 |                   |
| Employment       | & Training (inc     | active)               |                  |                 |                   |
| PROMISE          |                     |                       |                  |                 | 1                 |
| PROMISE Pa       | rent Center (O      | NLY)                  |                  |                 |                   |
|                  |                     |                       |                  |                 |                   |
|                  |                     |                       |                  |                 |                   |
|                  |                     |                       |                  |                 |                   |
|                  | -                   | Querral               | OK I             | Chara Connect   |                   |
| Variation and in |                     |                       |                  |                 |                   |

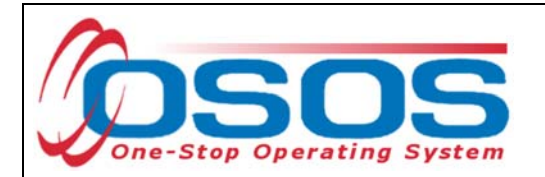

Once the search criteria have been entered, click **Search**.

| CUSTOMER                                                                                                    | PROVIDER            | EMPLOYER        | STAFF           | HELP         |   |
|----------------------------------------------------------------------------------------------------|---------------------|-----------------|-----------------|--------------|---|
| Provider Search Pro                                                                                              | ovider Detail 🛛 🧧   | Offering Search | Offering Detail | Links        |   |
| Quick Search General Info List<br>Location<br>WIB Oneida/Herkimer/Madis<br>Provider Information<br>Provider Name | search Custom       | Ce Name         | rt Date Range   |              |   |
| Provider Status Active                                                                                           |                     |                 |                 |              |   |
| Service Type Occupation                                                                                          | nal Skills Training |                 |                 | Service Type |   |
|                                                                                                    |                     |                 |                 |              |   |
| Provider Name                                                                                                    | Service Na          | ame             |                 | Description  |   |
|                                                                                                    |                     |                 |                 |              |   |
|                                                                                                    |                     |                 |                 |              | / |

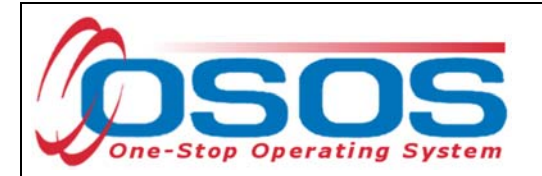

The results will display in the bottom half of the screen. Note that the Description field will include "ETP Auto load" if the training has originated from the ETPL.

Select the correct Provider/Service from the results and click **Schedule.** 

| CUSTOME               | R                  | PROVIDER           | EMPLC               | YER            | STAFF             |          | HELP             |                 |  |  |
|-----------------------|--------------------|--------------------|---------------------|----------------|-------------------|----------|------------------|-----------------|--|--|
| Provider Search       | Pro                | vider Detail       | Offering Sea        | rch            | Offering Detai    | l Lin    | iks              |                 |  |  |
| Quick Search General  | 1 - 100 of 231 🖲 🕀 |                    |                     |                |                   |          |                  |                 |  |  |
| VIB Oneida /Herk      | imer/Madiso        | n C 🗸 City         |                     | From [         | Date Range        | Го       |                  |                 |  |  |
| Provider Informa      | ation              |                    |                     |                |                   |          |                  |                 |  |  |
| Provider Name         |                    | Se                 | rvice Name          |                | Program           |          |                  | ~               |  |  |
| Provider Status       | Active             |                    |                     |                |                   |          |                  |                 |  |  |
| Service Type          | Occupation         | al Skills Training |                     |                |                   |          | Servio           | ce Type         |  |  |
|                       |                    |                    |                     |                |                   |          |                  |                 |  |  |
| Provider Na           | me                 | Service            | Name                |                |                   |          | Descriptio       | n               |  |  |
| Cazenovia College     | ,                  | Visual Commun      | ications            | Bachelor's o   | f Fine Arts (BFA) | Degree   |                  |                 |  |  |
| Center for Career     | and Extend         | Credentialed Ac    | oholism and Sul     | ETP Auto Ioa   | d 07/26/2016      |          |                  |                 |  |  |
| Center for Career     | and Extend         | Law Enforcemen     | nt Certificate (Pre | ETP Auto Ioa   | d 07/26/2016      |          |                  |                 |  |  |
| Columbia College      |                    | Bus Mgmt & Cor     | mp Info Systems     | BS program     | for Business Ma   | nagemen  | t and Computer I | nformation Syst |  |  |
| Crouse Communi        | tyCenter           | Certified Nurse 1  | Fraining            |                |                   |          |                  |                 |  |  |
| Crouse Communi        | tyCenter           | CNAtraining cla    | sses                | ETP Auto Ioa   | d 06/02/2015      |          |                  |                 |  |  |
| <                     |                    |                    |                     |                |                   | -        |                  | >               |  |  |
| Options               |                    | Search             | Assign to List      | ▼ <u>Q</u> ear | Detail Delete     | Schedule |                  |                 |  |  |
| Staff: MILLER, PAMELA |                    | Office: HERKIMER   | 2                   |                |                   |          | Security Search  | 03/27/2018      |  |  |

If your search only returns one result, OSOS will navigate directly to the **Offering Detail** window for that provider. Click the **Return to Search** button at the bottom of the screen to navigate back to the **General Info** tab. This will allow you to schedule the service.

| <b> </b> | Additional Inf<br>Cost | fo<br>\$ 1.00 | Total Seats                    | Available Seats                               |   |
|----------|------------------------|---------------|--------------------------------|-----------------------------------------------|---|
|          | Description            |               |                                |                                               | 0 |
|          |                        |               |                                |                                               |   |
|          |                        |               | <u>Save Single</u> Save Ongoin | ng Provider Services <u>R</u> eturn to Search |   |

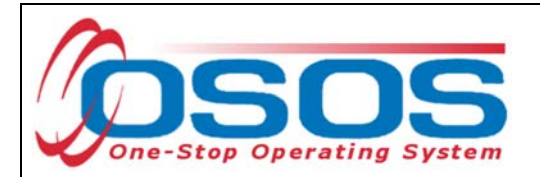

By clicking **Schedule**, the service will be added to the customer's record, under the **Services** tab. OSOS will navigate to the **Services** tab automatically.

Select the service from the list in the bottom half of the screen and complete the following data entry in the **Detail** window (left hand side).

| R Agency Inf                                                             | o Achievement Objective                                                                           | es Services Servic                                                                                                    | xe Hi | story Enrollm | ents Outcomes Emp     | I. Outcomes Trn    | g. Outcom > ≫     |  |  |
|--------------------------------------------------------------------------|---------------------------------------------------------------------------------------------------|----------------------------------------------------------------------------------------------------|-------|---------------|-----------------------|--------------------|-------------------|--|--|
| Detail                                                                   |                                                                                                   | 2000 - 2000 - 2000 - 2000 - 2000 - 2000 - 2000 - 2000 - 2000 - 2000 - 2000 - 2000 - 2000 - 2000 - 2000 - 2000 -<br>2000 - 2000 - 2000 - 2000 - 2000 - 2000 - 2000 - 2000 - 2000 - 2000 - 2000 - 2000 - 2000 - 2000 - 2000 - 2000 - 2000 - 2000 - 2000 - 2000 - 2000 - 2000 - 2000 - 2000 - 2000 - 2000 - 2000 | -     | Funding       |                       |                    | 1                 |  |  |
| Service Name                                                             | CNA training classes                                                                              |                                                                                                    |       | Level         | Source Oblig          | ated Actual        | Oblig #           |  |  |
| Service Desc.                                                            | ETP Auto load 06/02/2015                                                                          |                                                                                                    |       |               |                       |                    |                   |  |  |
| Service ID                                                               | 119092                                                                                            |                                                                                                    |       |               |                       |                    | $\sim$            |  |  |
| Service Type                                                             | Occupational Skills Training                                                                      |                                                                                                    |       |               |                       |                    |                   |  |  |
| Provider Name                                                            | Crouse Community Center                                                                           |                                                                                                    |       |               |                       |                    |                   |  |  |
| Location Name                                                            | CNA Classes                                                                                       |                                                                                                    |       |               |                       |                    |                   |  |  |
| Provider ID                                                              | 81064 Off                                                                                         | ering ID 126811                                                                                                    |       |               |                       |                    | <u></u>           |  |  |
| Plan. Start Date                                                         | 03/27/2018 Plan. E                                                                                | nd Date 04/27/2018                                                                                                    |       |               |                       |                    |                   |  |  |
| Actual Start Date                                                        | 03/27/2018 Actual E                                                                               | nd Date                                                                                                    |       | Total Fund    | ling                  | Add                | Edit Delete       |  |  |
| Completed Succe                                                          | essfully 📉 🖌                                                                                      |                                                                                                    |       | Petition #    |                       |                    |                   |  |  |
| Next Conta                                                               | act Date                                                                                          |                                                                                                    |       | RR Ever       | nt#                   | ~                  |                   |  |  |
| Program Service                                                          | се Туре                                                                                           | ~                                                                                                    |       | Incumbent     | Worker Training       | ~                  |                   |  |  |
| Part Time Learn.                                                         | ✓ Distance                                                                                        | e Learn. 🗸 🗸                                                                                                    | Ť     |               |                       |                    |                   |  |  |
| Pr                                                                       | ovider Name                                                                                       | Service De                                                                                                    | escr  | iption        | Service N             | ame                | Actual Start Date |  |  |
| ATech Institu                                                            | te(removed from ETP list                                                                          | Accounting & Office                                                                                                    | Mai   | nagement      | Accounting & Office N | anagement          | 02/01/2018        |  |  |
| Functional Ai                                                            | gnment PY 2006                                                                                    | FAStaff Assisted In                                                                                                    | tens  | sive          | Career Guidance - In  | tensive            | 01/09/2018        |  |  |
| Functional Ai                                                            | gnment PY 2006                                                                                    | FAStaff Assisted C                                                                                                    | ore   |               | Assessment Interview  | w, Initial Assessm | 01/09/2018        |  |  |
| Aesthetic Sci                                                            | ence Institute                                                                                    |                                                                                                    |       |               | zzzDNUzzzDual Para    | medical/Laser      | 12/05/2017        |  |  |
| <                                                                        | < >>                                                                                              |                                                                                                    |       |               |                       |                    |                   |  |  |
| Option                                                                   | Options Print List New Service Delete Service Authorization IPA Service Summary Payments Tracking |                                                                                                    |       |               |                       |                    |                   |  |  |
| Save Customer Detail Comp Assess Comments Check Labor Market Information |                                                                                                   |                                                                                                    |       |               |                       |                    |                   |  |  |
| Staff: MILLER, PA                                                        | MELA Office: HE                                                                                   | RKIMER                                                                                                    |       |               | Unsaved Change        | s Security Sear    | ch 03/27/2018     |  |  |

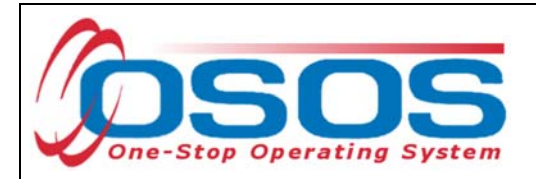

Plan. Start Date – Enter the date on which the service is planned to begin.

**Plan. End Date** – Enter the date on which the service is planned to end. Enter the same date you entered for Plan. Start Date if it is a one day service.

Actual Start Date – Enter the date on which the service began

Actual End Date – This field can be left blank until the service ends. If the service is a one day service, enter the same date that you entered in the Actual Start Date field.

**Next Contact Date** – Enter a date on which to follow up with the participant. This date should be within 90 days of the first service to verify the program status and prevent the participant from exiting the enrollment.

**Program Service Type** – Select the appropriate program service type corresponding to the type of service.

**O\*NET** – Enter the appropriate O\*NET code. If you do not know the O\*NET code, refer to <u>O\*NET Titles in OSOS Guide</u>.

**Staff Assigned**—Click the "**Change**" button to enter the staff assigned to this participant. You may choose the down arrow and select "Assign to Me" if you are the staff member assigned to this participant.

**WIB Assigned, Agency, Office** – These fields will auto load information attached to the service. If the information is incorrect, click the **Change Office** button to update.

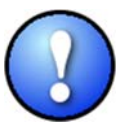

Depending on the type of service you enter, some of the fields in the **Detail** section will not apply. As a rule, provide as much known information about the service as possible.

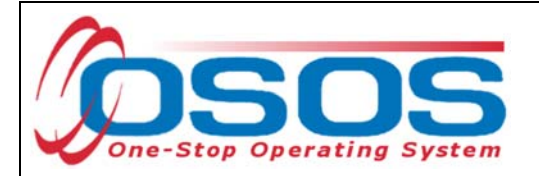

### ADD FUNDING

Next, complete the Funding section (right hand side) for the service

To do this, enter \$1.00 in the **Total Funding** field.

Select Yes from the Incumbent Worker Training drop-down menu.

#### Click the Add button.

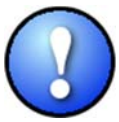

OSOS does not track the actual financial side of this grant. For that reason, the \$1.00 entry acts as a placeholder so that the system will allow a funding source to be attached to the service.

| < < Agency Inf                                                                                    | o Achievement Objectiv                                                   | es Services     | Service Hi | istor | Enrolim   | ents Outcome     | s Empl. Outo     | omes Tri    | 1g. Outcom > >>   |
|---------------------------------------------------------------------------------------------------|--------------------------------------------------------------------------|-----------------|------------|-------|-----------|------------------|------------------|-------------|-------------------|
| Detail                                                                                            |                                                                          |                 | - 1        | FR    | unding    |                  | 101 102          |             | 1                 |
| Service ID                                                                                        | 119092                                                                   |                 | _          |       | Level     | Source           | Obligated        | Actual      | Oblig#            |
| Service Type                                                                                      | Occupational Skills Training                                             |                 |            |       |           |                  |                  |             |                   |
| Provider Name                                                                                     | Crouse Community Center                                                  |                 |            |       |           |                  |                  |             |                   |
| Location Name                                                                                     | CNA Classes                                                              |                 |            |       |           |                  |                  |             |                   |
| Provider ID                                                                                       | 81064 Off                                                                | ering ID 126811 | 1          |       |           |                  |                  |             |                   |
| Plan. Start Date                                                                                  | 03/27/2018 Plan. E                                                       | nd Date 04/27/  | 2018       |       |           |                  |                  |             |                   |
| Actual Start Date                                                                                 | 03/27/2018 Actual E                                                      | nd Date         |            |       |           |                  |                  |             | ~                 |
| Completed Succ                                                                                    | essfully 💙                                                               |                 |            |       | Total Fun | ling \$ 1.00     |                  | Add         |                   |
| Next Conta                                                                                        | act Date                                                                 |                 |            |       | Dotiti    | ang 5 1.00       |                  | 700         |                   |
| Program Servio                                                                                    | ce Type ITA-Training                                                     |                 | ~          |       | DD Euro   | nt#              |                  | V           |                   |
| Part Time Learn.                                                                                  | ✓ Distanc                                                                | e Learn.        | ~          |       | RR Lve    | Mh skor Training | Yes V            |             | _                 |
| Program                                                                                           |                                                                          |                 | ~~         | L '   | ncumben   | worker training  |                  |             |                   |
| Minimum Hours                                                                                     | Number o                                                                 | Weeks           |            |       |           | · ·              |                  |             |                   |
| Pi                                                                                                | rovider Name                                                             | Servi           | ce Descr   | iptio | n         | Se               | ervice Name      |             | Actual Start Date |
| ATech Institu                                                                                     | ite(removed from ETP list                                                | Accounting & C  | Office Ma  | nage  | ement     | Accounting &     | Office Manage    | ement       | 02/01/2018        |
| Functional A                                                                                      | ignment PY 2006                                                          | FAStaff Assist  | ted Intens | sive  |           | Career Guida     | nce - Intensiv   | e           | 01/09/2018        |
| Functional A                                                                                      | ignment PY 2006                                                          | FAStaff Assist  | ted Core   |       |           | Assessment       | Interview, Initi | al Assessr  | m 01/09/2018      |
| Aesthetic Sci                                                                                     | ence Institute                                                           |                 |            |       |           | zzzDNUzzzDu      | al Paramedic     | al/Laser    | 12/05/2017        |
| <                                                                                                 |                                                                          |                 |            |       |           |                  |                  |             | >                 |
| Options Print List New Service Delete Service Authorization IPA Service Summary Payments Tracking |                                                                          |                 |            |       |           |                  |                  |             |                   |
|                                                                                                   | Save Customer Detail Comp Assess Comments Check Labor Market Information |                 |            |       |           |                  |                  |             |                   |
| Staff MILLER PA                                                                                   | MELA Office: H                                                           | RKIMER          |            | -     | _         | Unsaved (        | hanges Se        | curity Sear | ch 03/27/2018     |

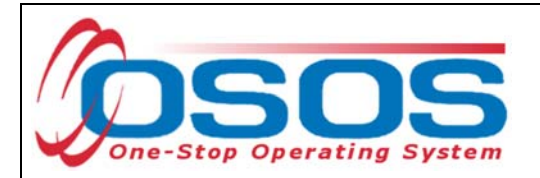

After you click **Add**, a pop up window will appear with a list of funding sources.

Check the box next to **SP** - **Incumbent Worker Training** to select that funding source.

Enter \$1.00 in the Obligated Amount field and click OK.

| Level       | Funding Source                  | Year            | Remaining        | NEG/Contract/Grant # |
|-------------|---------------------------------|-----------------|------------------|----------------------|
| ] <b>MB</b> | WIOA Adult Local                | 2015            | \$ 2521.00       |                      |
| ] MB        | WIOA Adult Local                | 2016            | \$90425.00       |                      |
| ] MB        | WIOA Adult Local                | 2017            | \$ 93114.50      |                      |
| ] WB        | WIOA Dislocated Worker Local    | 2015            | \$ 1870.50       |                      |
| ] WB        | WIOA Dislocated Worker Local    | 2016            | \$ 90751.00      |                      |
| ] MB        | WIOA Dislocated Worker Local    | 2017            | \$ 94836.00      |                      |
| MB          | Youth Statewide 15%             | 2015            | \$ 9997.00       |                      |
| ] WB        | Youth Statewide 15%             | 2017            | \$ 99979.50      |                      |
| ] WB        | Dislocated Worker Statewide 15% | 2015            | \$ 10000.00      |                      |
| ] WB        | Dislocated Worker Statewide 15% | 2017            | \$ 100000.00     |                      |
| ] WB        | Adult State wide 15%            | 2015            | \$ 10000.00      |                      |
| ] WB        | Stimulus Adult Statewide 15%    | 2017            | \$ 100000.00     |                      |
| ] WB        | DEI Supplemental                | 2016            | \$83990.00       |                      |
| ] WIB       | SP - Enhanced Career Services   | 2015            | \$ 9770.00       | NY                   |
| ] WB        | SP - Transitional Employment    | 2015            | \$ 9954.00       | NY                   |
| MB          | SP - Incumbent Worker Training  |                 | \$ 10000.00      | NY                   |
| I WIB       | SP - Incumbent Worker Training  |                 | \$ 10000.00      | N'                   |
| Obligat     | ed Amount S1.00                 | neida/ Herkimer | Madison Counties |                      |
|             | UR Unice H                      | ERMINER         |                  |                      |
|             |                                 |                 |                  |                      |

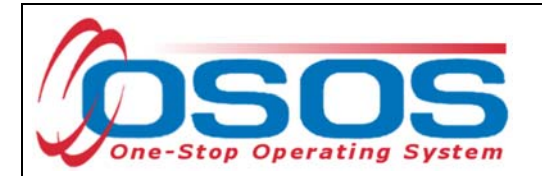

The funding will now appear in the **Funding** section on the right-hand side.

Click **Save** at the bottom of the screen.

| Agency Info Achievement Objectiv                                                                  | es Services Service History Enrollr  | nents Outcomes Empl.                   | Outcomes Trr  | ıg. Outcom > >>   |  |  |  |  |
|---------------------------------------------------------------------------------------------------|--------------------------------------|----------------------------------------|---------------|-------------------|--|--|--|--|
| Detail Funding                                                                                    |                                      |                                        |               |                   |  |  |  |  |
| Service ID 119092                                                                                 | Level                                | Source Obliga                          | ted Actual    | Oblig #           |  |  |  |  |
| Service Type Occupational Skills Training                                                         |                                      | SP - Incumbent V \$ 1.00               | <u>\$0.00</u> |                   |  |  |  |  |
| Provider Name Crouse Community Center                                                             |                                      |                                        |               |                   |  |  |  |  |
| Location Name CNA Classes                                                                         |                                      |                                        |               |                   |  |  |  |  |
| Provider ID 81064 Off                                                                             | fering ID 126811                     |                                        |               |                   |  |  |  |  |
| Plan. Start Date 03/27/2018 Plan. E                                                               | 03/27/2018 Plan. End Date 04/27/2018 |                                        |               |                   |  |  |  |  |
| Actual Start Date 03/27/2018 Actual E                                                             | ind Date                             |                                        |               | × 1               |  |  |  |  |
| Completed Successfully                                                                            | Total Fun                            | ding \$ 1.00                           | Add           | Edit Delete       |  |  |  |  |
| Next Contact Date                                                                                 | Petiti                               | on #                                   |               |                   |  |  |  |  |
| Program Service Type ITA-Training                                                                 | BR EV                                | ent#                                   | ~             |                   |  |  |  |  |
| Part Time Learn. V Distanc                                                                        | e Learn.                             | t Worker Training Yes                  | ~             |                   |  |  |  |  |
| Program                                                                                           |                                      | 5                                      |               |                   |  |  |  |  |
| Provider Name                                                                                     | Service Description                  | 1 Sanina Na                            | ma            | Actual Start Dat  |  |  |  |  |
| Flovider Ivallie                                                                                  | Service Description                  | Service IVa                            | ine           | Actual Statt Date |  |  |  |  |
| ATech Institute(removed from ETP list                                                             | Accounting & Office Management       | Accounting & Office Ma                 | inagement     | 02/01/2018        |  |  |  |  |
| Functional Alignment PY 2006                                                                      | FA Staff Assisted Intensive          | Career Guidance - Inte                 | 01/09/2018    |                   |  |  |  |  |
| Functional Alignment PY 2006                                                                      | FA Staff Assisted Core               | e Assessment Interview, Initial Assess |               |                   |  |  |  |  |
| Aesthetic Science Institute                                                                       |                                      | zzzDNUzzzDual Param                    | 12/05/2017    |                   |  |  |  |  |
| <                                                                                                 |                                      |                                        |               |                   |  |  |  |  |
| Options Print List New Service Delete Service Authorization IPA Service Summary Payments Tracking |                                      |                                        |               |                   |  |  |  |  |
| Save Customer Detail Comp Assess Comments Check Labor Market Information                          |                                      |                                        |               |                   |  |  |  |  |
|                                                                                                   |                                      |                                        |               |                   |  |  |  |  |

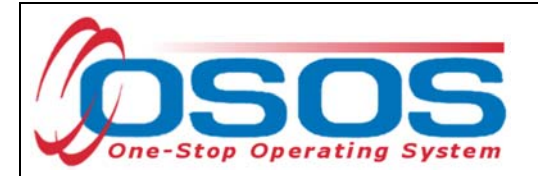

## ENTER COMMENTS

Comments are used to record case management notes. All users should record comments, details about services, and case notes that concern the customer being served.

Click on the **Comments** button at the bottom of the **Customer Detail** window. The **Comment Webpage Dialog** box will appear. Enter the comment and click the **Save** button on the Webpage Dialog box.

The comment will then appear listed on the **Comments** tab next to the date the comment was entered. Remember to save the entire customer record when you are finished entering comments.

| _   | CUSTOR          | MER PROVIDER                | EMPLOYER                  | STAFF                   | HELP             |                |
|-----|-----------------|-----------------------------|---------------------------|-------------------------|------------------|----------------|
| C   | Customer Search | Customer Detail             | Comp Assess               | Services                | Links            | JobZone        |
| Mil | ler, Pamela H.  |                             | SSN: O                    | SOS ID: NY013451035     | Rec              | ord Saved      |
| ~~  | Gen. Info Eli   | gibility Add'l Info Pgms/PA | Objective Work Hist. Ed/L | ic Skills Saved Searche | s Activities Cor | nments Te > >> |
|     | Created         | Staff Assigned              |                           | Comments                |                  |                |
|     |                 |                             | CASE NOTES CAN BE ENT     | FERED AS COMMENTS       |                  | ~              |
|     | 11/03/2017      | VITAGLIANO, MICHELE         | COMMENTS CAN COMMUN       | NICATE A NARRATIVE OF   | SERVICES PRO     | /IDED AND      |
|     |                 |                             | SHOULD NOT BE ENTERE      | ED AS A COMMENT.        | D OR SENSITIVE   | INFORMATION    |
|     |                 |                             |                           |                         |                  |                |
|     |                 |                             | Comment Webpage D         | lialog                  | Σ                | <u>s</u>       |
|     |                 |                             | Comments                  |                         |                  |                |
|     |                 |                             |                           |                         |                  |                |
|     |                 |                             |                           |                         | $\sim$           |                |
|     |                 |                             |                           |                         |                  |                |
|     |                 |                             |                           |                         |                  |                |
|     |                 |                             |                           |                         |                  |                |
|     |                 |                             |                           |                         |                  |                |
|     |                 |                             |                           |                         | ~                |                |
|     |                 |                             |                           |                         |                  |                |
|     |                 |                             | Save                      | Spell Check Cancel      |                  |                |
|     |                 |                             |                           |                         |                  |                |
| 5   | ave 2           | omp <u>A</u> ssess Activity | I.A. Referrals Correspond | VR Ret to Srch Comments | Tag Resume       | Sched Message  |

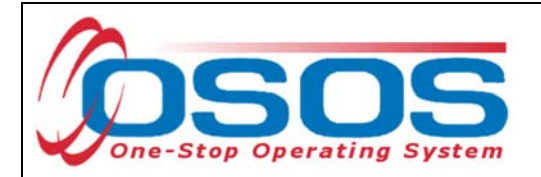

## ENTER OUTCOMES

When a customer exits an enrollment (90 days after the last recorded enrolling service or activity), you must enter a training/service outcome. To enter the outcome, navigate to the **Services** window of the **CUSTOMER** module. Click on the single right arrow until the display window shows the **Trng. Outcomes** tab.

Click on Add Outcome at the bottom of the screen.

Then click on the **Training Services** button.

| CUSTOMER                              | PROVIDER               | EMPLOYER               | STAF              | F HE             | LP            |
|---------------------------------------|------------------------|------------------------|-------------------|------------------|---------------|
| Customer Search                       | Customer Detail        | Comp Assess            | Services          | Links            | JobZone       |
| Ailler, Pamela H.                     | :                      | SSN: C                 | OSOS ID: NY013    | 451035           |               |
| < < ancy Info Achieveme               | nt Objectives Services | Service History Enroll | ments Outcomes    | s Empl. Outcomes | rng. Outcomes |
| Training/Education                    |                        |                        |                   | Created          |               |
| <ul> <li>Category</li> </ul>          |                        | ~                      |                   | Staff            |               |
| ∍Туре                                 |                        | ~                      |                   | Office           |               |
| Enroll Date                           | Completion             | Date                   |                   | Date             |               |
| <ul> <li>Attainment Status</li> </ul> |                        | ~                      |                   |                  |               |
| Major/Program                         |                        |                        |                   | Last Modified -  |               |
| Degree/Cert./Cred.                    |                        |                        |                   | Staff            |               |
| School/Institute                      |                        |                        |                   | Office           |               |
| Seeker Service ID                     |                        |                        | Training Services | Date             |               |
|                                       |                        |                        |                   |                  |               |
| Туре                                  |                        | School/Institute       | Enroll Date       | Attainment       | Status        |
| <u>.</u>                              |                        | -                      |                   |                  |               |
|                                       |                        |                        |                   |                  | $\sim$        |
|                                       |                        |                        |                   |                  |               |
|                                       |                        |                        |                   |                  |               |
|                                       |                        |                        |                   |                  | ×             |
| _                                     | Add Outcome            | Delete Outcome         | Outcome Details   | Print List       |               |
|                                       |                        |                        | 1                 |                  |               |
|                                       | Save Customer Detail   | Comp Assess Comments   | Check Labor Ma    | rket Information |               |

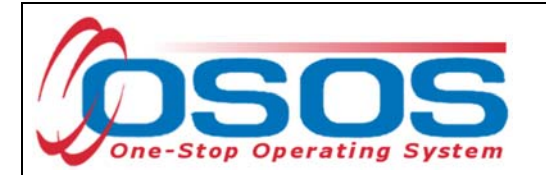

From the Training Services dialog box, select the SP-NEG funded service.

#### Click OK.

|     |                |                                                     | 10 A                            |                   |                 |                       |
|-----|----------------|-----------------------------------------------------|---------------------------------|-------------------|-----------------|-----------------------|
| Tra | ining Services |                                                     |                                 |                   |                 |                       |
|     |                |                                                     |                                 |                   |                 |                       |
|     | Service ID     | Provider Name                                       | Service Name                    | Actual Start Date | Actual End Date | Prog Svc Type         |
|     | 14105664       | Crouse Community Center                             | Certified Nurse Training        | _                 | _               | -                     |
|     | 14105665       | Crouse Community Center                             | CNA training classes            | 03/27/2018        |                 | ITA-Training          |
|     | 13974940       | A-Tech Institute(removed from ETP list per LWIA 3/1 | Accounting & Office Management  | 02/01/2018        |                 | Basic Career Services |
|     | 13770904       | Aesthetic Science Institute                         | zzzDNUzzzDual Paramedical/Laser | 12/05/2017        |                 | ITA-Training          |
|     |                |                                                     |                                 |                   |                 |                       |
|     |                |                                                     | OK Cancel                       |                   |                 |                       |

This will populate the Seeker Service ID in the Training Outcomes tab.

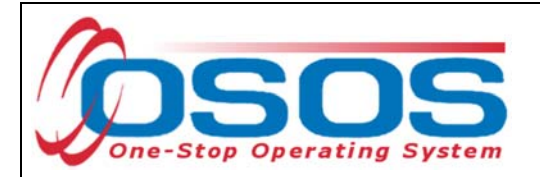

Select Occ Skills/ Advanced Training from the Category drop-down menu.

Select the appropriate credential type from the Type drop-down menu.

Enter the Enroll Date for the training.

Select the appropriate status from the **Attainment Status** drop-down menu.

If additional information is known, it should be entered in the remaining fields.

Click Save.

For additional information on entering outcomes, please see OSOS Resources and Guides.

| CUSTOMER                                                                                                    | PROVIDER                                         | EMPLOYER                 | STAFF                  | HELP                                                                                |     |
|----------------------------------------------------------------------------------------------------|--------------------------------------------------|--------------------------|------------------------|-------------------------------------------------------------------------------------|-----|
| Customer Search                                                                                                    | Customer Detail                                  | Comp Assess              | Services               | Links JobZone                                                                       |     |
| Miller, Pamela H.                                                                                                    | 5                                                | SSN: OS                  | OS ID: NY01345103      | 5                                                                                   |     |
| < < ency Info Achievement                                                                                                    | nt Objectives Services                           | Service History Enrollme | ents Outcomes Emp      | ol. Outcomes Trng. Outcome                                                          | s 🔎 |
| Training/Education<br>Category<br>Type<br>•Enroli Date<br>•Attainment Status<br>Major/Program<br>Degree/Cert./Cred.<br>School/Institute<br>Seeker Service ID | Occ Skills/Advanced Training Completion 14105664 | Date                     | ining Services         | Created Staff Office Date Staff Staff Office Date Date Date Date Date Date Date Dat |     |
| Тур                                                                                                    | pe                                               | School/Institute E       | Enroll Date            | Attainment Status                                                                   |     |
| ⊻.                                                                                                    |                                                  |                          |                        |                                                                                     |     |
|                                                                                                    | Add Outcome                                      | Delete Outcome Ou        | tcome Details          | List                                                                                |     |
|                                                                                                    | Save Customer Detail                             | Comp Accore Commonte     | Check Labor Market Inf | ormation                                                                            |     |

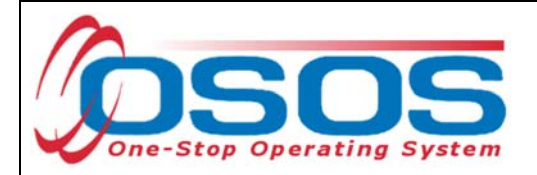

# **RESOURCES AND ASSISTANCE**

Additional program information, OSOS guides and other resources can be found at: <u>https://labor.ny.gov/workforcenypartners/osos.shtm</u>

For further assistance, please contact the OSOS Help Desk: By phone: (518) 457-6586 By email: <u>help.osos@labor.ny.gov</u>